## Prosedur Menjalankan Program

Untuk menjalankan program Sistem Informasi TRY OUT Ujian Nasional SMA N 2 BOYOLALI ini terlebih dahulu kita masuk ke dalam sistem operasi yang ada pada PC atau laptop kita. Setelah masuk ke dalam sistem operasi windows yang digunakan, selanjutnya kita akan melakukan langkah-langkah seperti berikut :

- Instal web server yang terdapat pada folder software pendukung. Untuk melakukannya klik program web server kemudian ikuti langkah instal selanjutnya. Dalam hal ini penulis menggunakan web server app serv 2.5.10.
- Setelah selesai proses instalasi kemudian import database pada localhost : - Buka browser ketik localhost username dan password root. - Kemudian buat database dan klik pada database yang dibuat. - Klik choose file arahkan ke database yang akan di import. - Kemudian klik go dan database selesai di import.
- Setelah copy database kemudian copy aplikasi sourcodenya pada folder sourcode aplikasi WEB PHP ke direktori C pada windows ke folder appserv -> www
- 4. Buka Browser google chrome, ketik localhost/nama folder aplikasi maka secara otomatis akan masuk ke dalam menu index aplikasi Sistem Informasi TRY OUT Ujian Nasional SMA N 2 Boyolali
- 5. Halaman yang pertama kali ditampilkan yaitu menu index/login